## 关于课程成绩录入的操作说明

## 一、成绩录入网址

**校内登录网址:** http://192.168.120.193/jwglxt,或登录学校 首页一组织机构一教务处一新教务系统入口。

| 学校首页 网站首页                     | 科室介绍 教务新闻         | 党建工作        | 規章制度  | 课程建设       | 下载专区  | 评估与认证 |
|-------------------------------|-------------------|-------------|-------|------------|-------|-------|
| 2025年3月10日 星期一 甲辰年            | ■月初九              |             | 站内    | 捜索: Q      |       | 搜索    |
| 科室动态                          |                   |             |       |            |       | 更多    |
| ◆ 教学运行管理科                     | 标题                |             |       | 发布日期       | 科室    | 浏览次数  |
| ▶ 学籍管理科                       | 关于开展2025届本科毕业论文   | (设计) 中期检查的通 | RΠ    | 2025-03-07 | 实践教学科 | 66    |
| <ul> <li>教学保障科</li> </ul>     | 关于开展教学资料归档情况检     | 查的通知        |       | 2025-03-05 | 教务科   | 114   |
| ◆ 教学质量管理与教学研究科                | 2025年专升本考试报名包头师   | D范学院初审合格考生名 | 单     | 2025-03-04 | 教务科   | 310   |
| <ul> <li></li></ul>           | 包头师范学院关于对2025年度   | 校级教学改革研究项目  | 顾立项名单 | 2025-02-28 | 教学研究科 | 651   |
| ◇ 学业信息管理科                     | 关于组织2024-2025学年第一 | 学期课程补考的通知   |       | 2025-02-27 | 教务科   | 1786  |
| <ul> <li>◆ 教学综合业务科</li> </ul> | 2024-2025学年春季学期重修 | 选课通知        |       | 2025-02-26 | 信息中心  | 1754  |
|                               | • 教务新闻            |             |       |            |       | 更多>>  |
| 学生板块                          | 标题                |             |       | 发布日期       | 科室    | 浏览次数  |
| < 新教务系统入口                     | 喜讯 我校两种教材入选"十四]   | 五"普通高等教育本科目 | 治区级规  | 2024-10-17 | 教材科   | 345   |
|                               | 我校举办2024年教学成果奖申   | 报指导讲座       |       | 2024-09-27 | 教学研究科 | 196   |
| 余 综合教务(外网)                    | 我校召开一流专业建设推进会     |             |       | 2024-06-07 | 教学研究科 | 315   |
| ■ 成绩录入说明                      | ISEC项目办专家深入我校ISEC | 果堂开展线上听课活动  |       | 2024-04-03 | 教务科   | 327   |
|                               | 我校组织教师参加ISEC项目基础  | 出课程研讨       |       | 2024-04-03 | 教务科   | 214   |
| ▶ 网络学堂                        | 教务处召开新学期ISEC项目外   | 唐教师教学工作会议   |       | 2024-03-04 | 故各科   | 390   |

**校外登录网址:** http://222.74.42.218/jwg1xt,或登录学校首页一组织机构一教务处一综合教务(外网)。(**注:家里是联通网络的,需要连接手机热点。**)

| 校首页 网站首页          | 科室介绍 教务新闻          | 党建工作 ;                    | 規章制度 | 课程建设        | 下载专区             | 评估与认证 |
|-------------------|--------------------|---------------------------|------|-------------|------------------|-------|
| 2025年3月10日 星期一 甲原 | 年月初九               |                           | 站内搜索 | ₹: <b>Q</b> |                  |       |
| 室动态               | ▶ 教务公告             |                           |      |             |                  | 更多    |
| 教学运行管理科           | 标题                 |                           |      | 发布日期        | 科室               | 浏览次数  |
| 学籍管理科             | 关于开展2025届本科毕业论文    | (设计)中期检查的通知               |      | 2025-03-07  | 实践教学科            | 66    |
| 教学保障科             | 关于开展教学资料归档情况检查     | <b>查的通知</b>               |      | 2025-03-05  | 教务科              | 114   |
| 教学质量管理与教学研究科      | 2025年专升本考试报名包头师    | 范学院初审合格考生名单               |      | 2025-03-04  | 教务科              | 310   |
| 实践教学管理科           | 包头师范学院关于对2025年度    | 校级教学改革研究项目预立              | 项名单  | 2025-02-28  | 教学研究科            | 651   |
| 学业信息管理科           | 关于组织2024-2025学年第一  | 学期课程补考的通知                 |      | 2025-02-27  | 教务科              | 1786  |
| 教学综合业务科           | 2024-2025学年春季学期重修过 | 先课通知                      |      | 2025-02-26  | 信息中心             | 1754  |
|                   | ▶ 教务新闻             |                           |      |             |                  | 更多>>  |
| 生板块               | 标题                 |                           |      | 发布日期        | 科室               | 浏览次数  |
| 4 新教条系统入口         | 喜讯 我校两种教材入选"十四王    | 1"普通高等教育本科自治              | 区级规  | 2024-10-17  | 教材科              | 345   |
|                   | 我校举办2024年教学成果奖申报   | 8指导讲座                     |      | 2024-09-27  | <b>教学研究科</b>     | 196   |
| 🔒 综合教务 (外网)       | 我校召开一流专业建设推进会      |                           |      | 2024-06-07  | <b></b><br>數学研究科 | 315   |
| 1 武结寻入说明          | ISEC项目办专家深入我校ISEC课 | 見堂开展线上听 <mark>课</mark> 活动 |      | 2024-04-03  | 教务科              | 327   |
|                   | 我校组织教师参加ISEC项目基础   | 出课程研讨                     |      | 2024-04-03  | 教务科              | 214   |
| ■ 网络学堂            | 教务处召开新学期ISEC项目外籍   | 酸师教学工作会议                  |      | 2024-03-04  | 教务科              | 390   |

二、成绩录入说明

1.进入综合教务系统后,选择成绩一成绩录入【教师】。

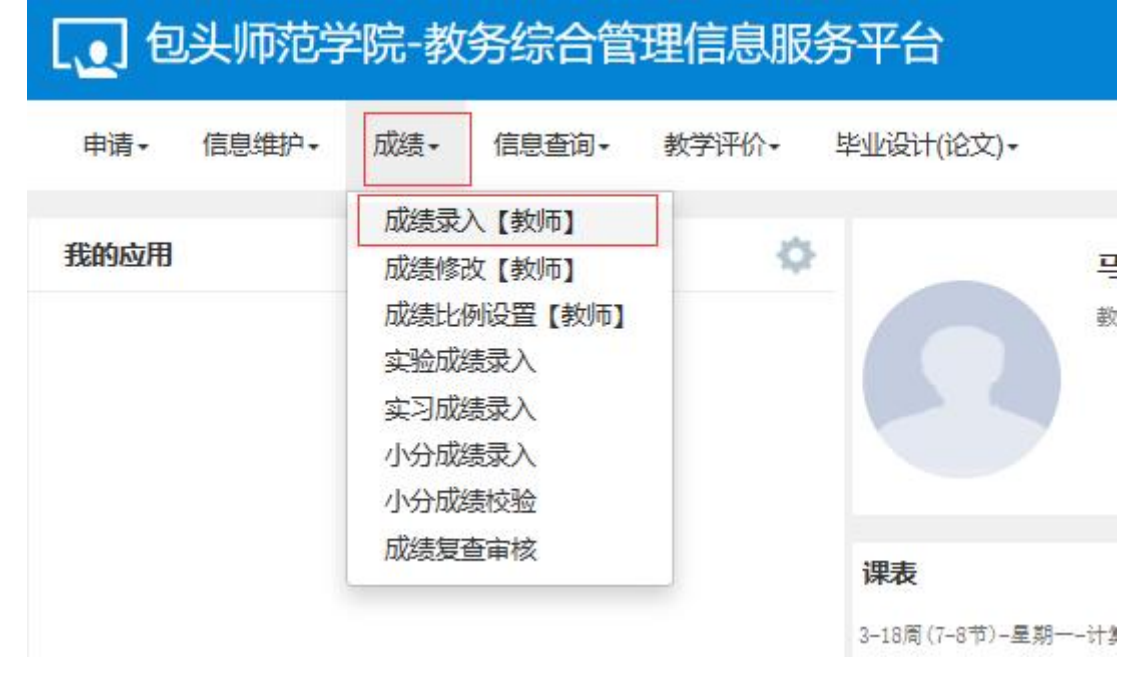

## 2.选中课程,单击确定。

| 录入状态                                   | 提交时间                          | 课程信息                                     | 勞分               | 教防式                                      | 人数 | 教学班                                  | 較学班组成                                                       | 学年                          | 学期                                | 蝴胶粿           | 上课学时,   |
|----------------------------------------|-------------------------------|------------------------------------------|------------------|------------------------------------------|----|--------------------------------------|-------------------------------------------------------------|-----------------------------|-----------------------------------|---------------|---------|
| λ                                      |                               | 计算机基础 (应用基础)                             | 20               |                                          | 65 | 计算机基础 (应用基础) -0005                   | 23环境23撤媒                                                    | 2023-2024                   | 1                                 |               | 48      |
| 跤 2023-10-3                            | -30 16:01:05                  | 【补考】 计算机基础                               | 3.0              |                                          | 3  | 计算机基础R000001018                      | 22晋乐表演1班;22晋乐表演2班                                           | 2022-2023                   | 2                                 |               |         |
| 这 2022-11-1                            | -15 10:16:54                  | 【补考】 计算机基础                               | 3.0              | 弑                                        | 3  | 计算机基础R000001018                      | 21音乐教育1班;21音乐教育2班                                           | 2021-2022                   | 2                                 |               |         |
|                                        |                               |                                          |                  |                                          |    | ○○○○○○○○○○○○○○○○○○○○○○○○○○○○○○○○○○○○ |                                                             |                             |                                   |               | 1-3 共3套 |
| •当前课程信息: <del>计算</del>                 | 算机基础 (应用基础                    | a) 选課人数 65 星期—第7-8节(3-                   | 18周):星期三第7       | -8节(3-17周(单))                            |    |                                      |                                                             |                             |                                   |               |         |
| )当前课程信息: 计<br>成绩分项                     | 算机基础 (应用基础                    | 1) 选课人数 65 星期一第7-8节(3-<br>项比例            | 18周)星期三第7<br>成绩  | -8节(3-17周(单))<br>录入状态                    |    | 成绩录入牙                                | 省时间                                                         | 成绩灵                         | λ结束时间                             | ]             |         |
| >当前课程信息: 计<br>成绩分项<br>【平时成绩】           | 算机基础 (应用基础<br>成绩分<br>60       | 1)) 送現人数: 66, 星明一第7-8节(3-<br>项比例<br>N    | 18周):星期三第7<br>成绩 | <mark>-8节(3-17周(单))</mark><br>录入状态<br>录入 |    | 成绩录入于<br>2024-01-02                  | 14651FD 08.00.00                                            | 成绩录<br>2024-02-             | 入结束时间<br>01 08:00:(               | 0             |         |
| 2当前课程信息: 计<br>成绩分页<br>【平时成绩】<br>【期末成绩】 | 算机基础 (应用基础<br>成绩分<br>60<br>40 | 的) 选制人数 65 星期—第78节(3-<br>项比例<br>1%<br>1% | 18周):星期三第7<br>成绩 | <mark>8节(3-17周(単))</mark><br>录入状态<br>录入  |    | 成表录)J<br>202401402<br>2024401402     | 148010         08.00.00           08.00.00         08.00.00 | 成绩录<br>2024-02-<br>2024-02- | 入结束时间<br>01 08:00:(<br>01 08:00:( | 0<br>10<br>10 |         |

3.如果需要修改成绩比例,单击最左侧橘色的色条展开。

|         | 成绩家  | 成绩录入【教师】 |     |  |  |  |
|---------|------|----------|-----|--|--|--|
|         | 课程信息 | в:       | 计算机 |  |  |  |
|         | 总评转换 | 成: 百分    | 制   |  |  |  |
| 当前      | 序号 ✿ | 班級       | 1E  |  |  |  |
| 课程      | 1    | 21小教2班   |     |  |  |  |
| 咸       | 2    | 21小教2班   |     |  |  |  |
| 分面      | 3    | 21小教2班   |     |  |  |  |
| /<br>R0 | 4    | 21小教2班   |     |  |  |  |
| 段       | 5    | 22视觉传达   |     |  |  |  |
| 愿息      | 6    | 23环境     |     |  |  |  |
| 颜       | 7    | 23环境     |     |  |  |  |
|         | 8    | 23环境     |     |  |  |  |
| 录       | 9    | 23环境     |     |  |  |  |
| ~       | 10   | 23环境     |     |  |  |  |
| 2       | 11   | 23环境     |     |  |  |  |
| 存       | 12   | 23环境     |     |  |  |  |
| 0       | 13   | 23环境     |     |  |  |  |
| 提交      | 14   | 23环境     |     |  |  |  |
| 0       | 15   | 23环境     |     |  |  |  |
|         | 16   | 23环境     |     |  |  |  |
|         | 17   | 23环境     |     |  |  |  |
|         | 18   | 23环境     |     |  |  |  |
|         | 19   | 23环境     |     |  |  |  |
|         | 20   | 23环境     |     |  |  |  |
|         | 21   | 23环境     |     |  |  |  |
|         | 22   | 23花油     |     |  |  |  |

展开后如下图所示,修改比例后,单击确认调整,即可重新修改比例。 注:如果成绩比例只有 100%,只能设置期末成绩为 100%,平时成绩 为 0。平时成绩不能设置成 100%。

| 成绩分项                     | 分项比例 | 成绩录入状<br>态 | 成绩录入开始时间               | 成绩录入结束时间               | 成绩分项录入级<br>制 |
|--------------------------|------|------------|------------------------|------------------------|--------------|
| □ 【 <del>平时成绩</del><br>】 | 60 % | 录入         | 2024-01-02<br>08:00:00 | 2024-02-01<br>08:00:00 | 百分制 🗸        |
| ■ 【期末成绩<br>】             | 40 % | 录入         | 2024-01-02<br>08:00:00 | 2024-02-01<br>08:00:00 | 百分制 🗸        |
|                          |      |            |                        |                        | 🚄 确认调整       |
| <b>0-60</b>              |      | 百分制成       | <b>滤</b> 各成绩段学生        | 比例                     |              |
| ▶ 60-70                  |      |            |                        |                        |              |

4. 成绩如果录入错误,请在规定的时间段在网上提交成绩返回申请,操作菜单如下图所示

| _ |      |       |     |     |
|---|------|-------|-----|-----|
|   | 申请▼  | 信息维护▼ | 成绩▼ | 信息查 |
| ſ | 教师新  | 开课程申请 |     |     |
| l | 场地预约 | 约申请   |     |     |
|   | 场地预约 | 约撤销申请 |     |     |
|   | 调停课  | 申请    |     |     |
|   | 成绩提  | 交返回申请 |     |     |
| ľ | 教学班( | 亭开申请  |     |     |
|   | 项目申词 | 圭     |     |     |
|   | 取消考试 | 式资格申请 |     |     |
|   |      |       |     |     |

勾选修改内容,填写修改原因,进行提交。